# ระบบส่งเสริมการมีงานทำออนไลน์

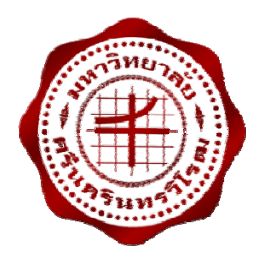

มหาวิทยาลัยศรีนครินทรวิโรฒ

คู่มือการใช้งาน

สำหรับนิสิต/ศิษย์เก่า

วันที่ 27 พฤศจิกายน 2556

เวอร์ชั่น: 2.0

จัดทำโดย: น.ส.อมรรัตน์ เอื้อมานะสกุล

นักวิชาการคอมพิวเตอร์ สำนักคอมพิวเตอร์

# สารบัญ

| เนื้อหา                             |    |
|-------------------------------------|----|
| เบื้องต้น                           | 3  |
| 1. นิสิต/ศิษย์เก่า (Student/Alumni) | 4  |
| 1.1 การเข้าสู่ระบบ                  | 4  |
| 1.2 หน้าจอบันทึกข้อมูลนิสิต         | 5  |
| 1.3 หน้าจอ Job Matching             | 18 |
| 1.4 หน้าจอค้นหางาน                  | 20 |
| 1.5 หน้าจองานที่บันทึกไว้           | 22 |

# คู่มือการใช้งานระบบ

# เบื้องต้น

การเข้าใช้งานระบบส่งเสริมการมีงานทำออนไลน์ <u>http://jobonline.swu.ac.th</u> สนับสนุนการเปิด ด้วยบราวเซอร์ Internet Explorer เท่านั้น หากใช้บราวเซอร์อื่น เช่น Google Chrome, Firefox, Mozilla ฯลฯ จะไม่สามารถบันทึกข้อมูลได้

หน้าหลักของระบบ แสดงดังรูปที่ 1.0

| J.O.B.<br>SRINAKHARI                                             |                                                                                                    | ระบบส่งเส                                                                                       | าริมการม             | มีงานทำออน                                    | ไลน์ |                                                                            |
|------------------------------------------------------------------|----------------------------------------------------------------------------------------------------|-------------------------------------------------------------------------------------------------|----------------------|-----------------------------------------------|------|----------------------------------------------------------------------------|
| <b>B</b>                                                         |                                                                                                    |                                                                                                 | _                    |                                               | -    | 🤕 Login 🕽                                                                  |
| S tudent/Alumni Buasri ID : Password : @newsond :                | ข่าวประชาสัมพันธ์<br>🔓 รับสมัครงาน โรงพยาบาลสายใหม<br>🍃 รับสมัครงานบริษัท มิยาบิ กริลล์ จ่                                                               | ากัด                                                                                            |                      | ģ                                             |      | Job Tips<br>เดรียมดัวก่อนเข้าสัมภาษณ์งาน                                   |
| C ompany<br>รหัสยุโข้ :<br>รหัสย่าน :<br>สมัครชมาชิก เข้าสู่ระบบ | ตำแหน่งงานว่าง<br>System Administrator (Linux) (<br>ระดับการศึกษา : ปริญญาลี ปริญญา<br>จำนวนที่เปิดรับ : 1 อัตรา<br>วันที่รับสมัคร : 02 มกราคม 2557 - 28 | วานประจำ)<br>ท<br>เงินเดือน : ไม่ระบุ (ต่อรองได้)<br>กุมภาพันธ์ 2557                            | รายละเอียด           | อเมริกาอินเดอร์เนชั้นแนลแอ<br>สชัววินส์ จำกัด |      | Help/Manual<br>ดูมีอการใช้งานสำหรับนิสิต<br>ดูมือการใช้งานสำหรับผู้จ่างงาน |
| O fficer<br>Buasri ID :<br>Password :<br>เข้าสุ่าะบบ             | พนักงานชายและบริการลูกค้า ประจำ<br>ระดับการศึกษา : ปริญญาตรี อนุปริญญ<br>จำนวนที่เปิดรับ : 40 อัตรา<br>วันที่รับสมัดร : 21 มกราคม 2557 - 30              | ร้าน Subway (งานขั่วคราว)<br>าหรือเทียบเท่า<br>เงินเดือน : ไม่ระบุ (ต่อรองได้)<br>มีถุนายน 2557 | รายละเอียด           | อเตลโก้ พระราม 4 จำกัด                        |      |                                                                            |
|                                                                  | พนักงานธุรการ (งานประจำ)<br>ระดับการศึกษา : ปริญญาตรี อนุปริญญ<br>จำนวนที่เปิดรับ : 20 อัตรา<br>ว่าหรับสมัตร : 21 มกราคม 2557 - 30                       | าหรือเพียบเท่า<br>เงินเดือน : ไม่ระบุ (ต่อรองได้)<br>มิถุนายน 2557                              | <u>รายละเอียด</u>    | อเดลโก้ พระราม 4 จำกัด                        |      |                                                                            |
|                                                                  | พนักงานชาย (งานประจำ)<br>ระดับการศึกษา : ปริญญาครี<br>จำนวนที่เปิดรับ : 100 อัตรา<br>วันที่รับสมัคร : 21 มกราคม 2557 - 30                                | <b>เง้นเดือน :</b> 15,000 บาท<br>มิถุนายน 2557                                                  | รายละเอียด           | อเตลโก้ พระราม 4 จำกัด                        |      |                                                                            |
|                                                                  | ทั้งหมด 7 รายการ                                                                                                    |                                                                                                 |                      | N A 1 1 1 2 D N                               |      |                                                                            |
|                                                                  | หากมีข้อสงสั                                                                                                    | ยเกี่ยวกับข้อมูล กรุณาติดต่อกองกิจก                                                             | ารนิสิด หมายเลขภายใน | 2-1305                                        |      |                                                                            |

รูปที่ 1.0

# 1. นิสิต/ศิษย์เก่า (Student/Alumni)

## 1.1 การเข้าสู่ระบบ

- เมื่อนิสิต / ศิษย์เก่าต้องการเข้าใช้งานระบบให้ระบุ Buasri ID และ Password ดังรูปที่ 1.1

| J O B<br>SRINAKHARI                                               |                                                                                                    | ระบบส่งเสรี                                                                                         | ริมการเ           | มีงานทำออน                                    | laú      |                                                            |
|-------------------------------------------------------------------|----------------------------------------------------------------------------------------------------|----------------------------------------------------------------------------------------------------|-------------------|-----------------------------------------------|----------|------------------------------------------------------------|
|                                                                   |                                                                                                    |                                                                                                    | _                 |                                               |          | 🧀 Login 🖯 👬                                                |
| S tudent/Alumni<br>Buasri ID :<br>Password :                      | ช่าวประชาสัมพันธ์<br>🎝 รับสมัครงาน โรงพยาบาลสายไหม<br>🎝 รับสมัครงานบริษัท มียาบิ กริลล์ จำกัด                                                                |                                                                                                    |                   | <b>(</b> )                                    |          | Job Tips<br>เครือมคัวก่อนเข้าสัมภาษณ์งาน                   |
|                                                                   | ดำแหน่งงานว่าง                                                                                                    |                                                                                                    |                   | нţ                                            | <b>.</b> | Help/Manual                                                |
| C ompany<br>รหัสผู้ไข้ :<br>รหัสผ่าน :<br>สมัครสมาชิก เข้าสู่ระบบ | System Administrator (Linux) (งานป<br>ระดับการศึกษา : ปริญญาด์ ปริญญาโท<br>จำนวนที่เปิดรับ : 1 อัตรา เงิน<br>วันที่รับสมัคร : 02 มกราคม 2557 - 28 กุมภ       | เระจำ)<br>เดือน : ไม่ระบุ (ต่อรองได้)<br>าพันธ์ 2557                                                | <u>รายละเอียด</u> | อเมริกาอินเดอร์เนชั่นแนลแอ<br>สซีวรันส์ จำกัด | C        | ดูมีอการให้งานสำหรับนิสิต<br>ดูมีอการให้งานสำหรับผู้จำงงาน |
| o fficer<br>Buasri ID :<br>Password :<br>الأماري                  | พนักงานชายและบริการลูกค้า ประจำร้าน<br>ระดับการศึกษา : ปริญญาตรี อนุปริญญาหรี<br>จำนวนที่เปิดรับ : 40 อัตรา เงิน<br>วันหนังสมัคร : 21 มกราคม 2557 - 30 มิถุน | <mark>Subway</mark> (งานชั่วคราว)<br>อเทียบเท่า<br>เ <b>เดือน :</b> ไม่ระบุ (ต่อรองได้)<br>ายน 2557 | <u>รายละเอียด</u> | อเดลโก้ พระราม 4 จำกัด                        |          |                                                            |
|                                                                   | พนักงานธูรการ (งานประจำ)                                                                                                    |                                                                                                    |                   |                                               |          |                                                            |

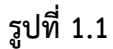

| นิสิตปัจจุบัน                   | ศิษย์เก่า                                    |
|---------------------------------|----------------------------------------------|
| ระบุ Buasri Id (บัวศรีไอดี)     | ระบุ Username                                |
| ระบุ Buasri Password (รหัสผ่าน) | ระบุ Password                                |
|                                 | **ชื่อผู้ใช้และรหัสผ่านเหมือนกับงานศิษย์เก่า |
|                                 | หากไม่มีต้องไปสมัครที่เว็บไซต์ศิษย์เก่า      |
|                                 | http://alumni.swu.ac.th/                     |

- กดปุ่ม เข้าสู่ระบบ เพื่อเข้าสู่ระบบ

- ระบบจะทำการตรวจสอบความถูกต้องจากข้อมูล web mail ของมหาวิทยาลัย หากระบุข้อมูล ถูกต้อง จะเข้าสู่ระบบ โดยปรากฏหน้าจอเพื่อให้เลือกเมนูการใช้งาน ดังรูปที่ 1.2

- นิสิต/ศิษย์เก่า จะสามารถใช้งานได้เฉพาะเมนูของนิสิตประกอบด้วย 4 เมนู ดังนี้

- 1. เมนูบันทึกข้อมูลนิสิตปัจจุบัน/ศิษย์เก่า
- 2. เมนู Job Matching
- 3. เมนูค้นหางาน
- 4. เมนูงานที่บันทึกไว้

|               |                 |              |     |                | ระบบส่งเสริมการมีงานทำออนไลน์                                |
|---------------|-----------------|--------------|-----|----------------|--------------------------------------------------------------|
| ฐานข้อมูลหลัก | นิสิต           | บริษัท       | มศว | รายงาน         |                                                              |
| - <u>B</u>    | บแทกขอบูลแสดบร  | าจุบน/คษยเกา |     |                | 📨 Logout ) 💥 User ID :                                       |
|               | Job Matching    |              |     |                |                                                              |
|               | ค้นหางาน        |              |     |                |                                                              |
|               | งานที่บันทึกไว้ |              |     | หากมีข้อสงสัยเ | กี่ยวกับข้อมูล กรุณาดิดต่อกองกิจการนิสัต หมายเลขภายใน 2-1305 |
|               |                 |              |     |                |                                                              |

รูปที่ 1.2

# 1.2 หน้าจอบันทึกข้อมูลนิสิต

ประกอบด้วยข้อมูลของนิสิตทั้งหมด 7 แถบ ดังรูปที่ 1.3

| 94-                                                |                                                                                                  |
|----------------------------------------------------|--------------------------------------------------------------------------------------------------|
|                                                    | <u>เพร</u> ระบบส่งเสริมการมีงานทำออนไลน์                                                         |
| SRINAKHARINWIROT UNI                               | ITTEL SCOCIDICIODI FIODO IUL FIODUICIU                                                           |
| เข้อมูลหลัก นิสิต บริษัท มศว                       | รายงาน                                                                                           |
| 🔜 fjobprc009 (บันพึกข้อมูลนิสิตปัจจุบัน/สิษย์เก่า) | 🥪 Logout J 🚟 User ID istud                                                                       |
| ข้อมูลนิสิต                                        |                                                                                                  |
| : <u>y</u> wiw                                     |                                                                                                  |
|                                                    | กน กิจกรรม 🗸 รางวัล/ประกาศมีนบัตรที่ได้รับ 🔨 ทักษะและภาษา 🗸 ประสบการณ์การทำงาน 🏹 อาชีพที่ต้องการ |
| ป้อมูลส่วนตัว                                      |                                                                                                  |
| 🗹 "ไม่ประสงค์จะแสดงข้อมูลทั้งหมดให้กับบริษัท       |                                                                                                  |
| เลขประจำตัวนิสิต :                                 |                                                                                                  |
| ชื่อ - นามสกุล :                                   | ชื่อ - นามสกุล (ภาษาอังกฤษ) :                                                                    |
| คณะ :                                              | สายาวิชา :                                                                                       |
| LINPT :                                            | วันเกิด: อายุ:                                                                                   |
| สัญชาติ :                                          | เชื่อชาติ :                                                                                      |
| ศาสนา :                                            | ส่วนสูง : ช.ม. น้ำหนัก : ก.ก.                                                                    |
| สถานะทางการทหาร * :                                | [-tilen-] V                                                                                      |
| ที่อยู่                                            | 5                                                                                                |
| 🔲 อนุญาตให้บริษัทสามารถเห็นข้อมูลได้               |                                                                                                  |
| เลขที่ :                                           | หมู่ที่ :                                                                                        |
| หมู่บ้าน :                                         | anens : -                                                                                        |
| ชั้นที่ :                                          | - ห้อง : -                                                                                       |
| ซอบ : -                                            | - nuu : -                                                                                        |
| ตำบล/แขวง :                                        | อำเภอ/เขต :                                                                                      |
| จังหวัด :                                          | รหัสไปรษณีบ์ :                                                                                   |
| เบอร์โหรศัพท์ติดต่อและอีเมล                        | 6                                                                                                |
| 🔲 อนุญาตให้บริษัทสามารถเห็นข้อมูลได้               |                                                                                                  |
| โทรศัพท์ :                                         | โทรศัพท์สำรอง :                                                                                  |
| E-mail :                                           | E-mail สำรอง :                                                                                   |
|                                                    | ີ ນັນກົກ ຍາເພັກ                                                                                  |
|                                                    |                                                                                                  |
|                                                    |                                                                                                  |
|                                                    | หากมีข้อสงสับเกี่ยวกับข้อมูล กรณาติดต่อกองกิจการนิสิต หมายเลขภายใน 2-1305                        |

รูปที่ 1.3

### 1.2.1.ข้อมูลส่วนตัว

## 1.2.1.1. การเพิ่มและแก้ไขข้อมูลส่วนตัว

มีขั้นตอนการทำงานดังนี้

- เลือกเมนู "นิสิต"
- เลือกเมนูย่อย "บันทึกข้อมูลนิสิต" จะปรากฏหน้าจอดังรูปที่ 1.4

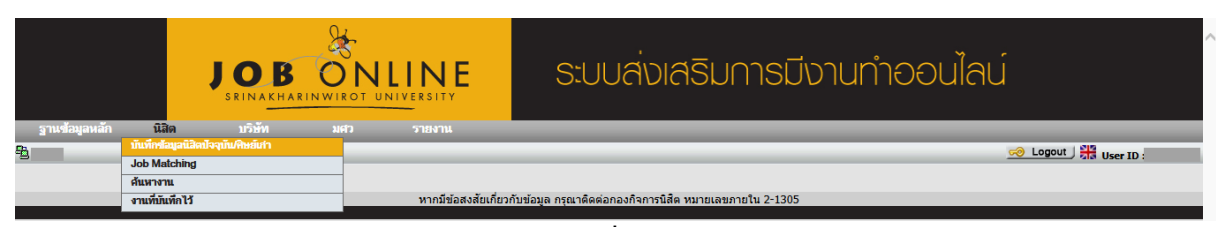

#### รูปที่ 1.4

- เมื่อเลือกเมนูย่อย "บันทึกข้อมูลนิสิต" จะปรากฏหน้าจอดังรูปที่ 1.5

| <u>&amp;</u>                                  |                         |                                                                                        |
|-----------------------------------------------|-------------------------|----------------------------------------------------------------------------------------|
| JOB                                           | <u>D'NLINE</u>          | ระบบส่งเสริมการมีงานทำออนไลน์                                                          |
| SRINAKHARINW                                  | IROT UNIVERSITY         |                                                                                        |
| ขอมูลทสก บรรรา                                | NM3 31841N              | 🥪 Logout J 🎇 Liker 10 schu                                                             |
|                                               |                         |                                                                                        |
|                                               |                         | สถานะ : ค้นหา                                                                          |
|                                               |                         |                                                                                        |
| <mark>ข้อมูลส่วนตัว </mark> (การศึกษา ) การอเ | รม ดูงาน ฝึกงาน กิจกรรม | รางวัล/ประกาศนี้ยบัตรที่ได้รับ 🏹 ทักษะและภาษา 🍸 ประสบการณ์การทำงาน 🏹 อาชีพที่ต้องการ 🗋 |
| ข้อมูลส่วนตัว                                 |                         |                                                                                        |
| 🗹 ไม่ประสงค์จะแสดงข้อมูลทั้งหมดให้กับบริษัท   |                         |                                                                                        |
| เลขป                                          | ะจำตัวนิสิต :           |                                                                                        |
| <u>ස්</u>                                     | - นามสกุล :             | ชื่อ - นามสกุล (ภาษาอังกฤษ) :                                                          |
|                                               | ទលះ :                   | สาขาวิชา :                                                                             |
|                                               | LIVIET :                | ວັນເກີດ : ອາບຸ :                                                                       |
|                                               | สัญชาติ :               | เชื่อชาติ :                                                                            |
|                                               | ศาสนา :                 | ส่วนสูง:ชนม.น้ำหนัก:ก.ก.                                                               |
| สถานะหาง                                      | การทหาร * : [–เลือก–]   | ×                                                                                      |
| ที่อยู่                                       |                         |                                                                                        |
| 📃 อนุญาตให้บริษัทสามารถเห็นข้อมูลได้          |                         |                                                                                        |
|                                               | เลขที่:                 | หมู่ที่ :                                                                              |
|                                               | หมู่บ้าน :              | anens : -                                                                              |
|                                               | ชั้นที่ : -             | พ้อง:-                                                                                 |
|                                               | ซอบ : -                 | оци : -                                                                                |
|                                               | คำบล/แขวง :             | ວ່າເກວ/ເນທ :                                                                           |
|                                               | จังหวัด :               | รหัส"ปรษณีบ์ :                                                                         |
| เบอร์โหรศัพห์ติดต่อและอีเมล                   |                         | E                                                                                      |
| 🔲 อนุญาตให้บริษัทสามารถเห็นข้อมูลได้          |                         |                                                                                        |
|                                               | โทรศัพท์ :              | โทรศัพท์สำรอง :                                                                        |
|                                               | E-mail :                | E-mail สำรอง :                                                                         |
| L                                             |                         |                                                                                        |
|                                               |                         | บันทึก ยาแล๊ก                                                                          |
|                                               |                         |                                                                                        |
|                                               |                         |                                                                                        |
|                                               | หากมีข้อสงสัยเกี่ยว     | วกับข้อมูล กรณาติดต่อกองกิจการนิสิต หมายเลขภายใน 2-1305                                |

# รูปที่ 1.5

- นิสิต/ศิษย์เก่าระบุเงื่อนไขที่ต้องการบันทึก ดังนี้

| <ul> <li>ระบุ ไม่ประสงค์จะแสดงข้อมูลทั้งหมดให้กับบริษัท</li> </ul> | ในกรณีที่นิสิต/ศิษย์เก่าไม่ต้องการให้บริษัทเห็นข้อมูล |
|--------------------------------------------------------------------|-------------------------------------------------------|
| - ระบุ ส่วนสูง                                                     | - ระบุ น้ำหนัก                                        |
| - สถานะทางการทหาร                                                  |                                                       |
| - ระบุ อนุญาตให้บริษัทสามารถเห็นข้อมูลที่อยู่                      |                                                       |
| <ul> <li>ระบุ อนุญาตให้บริษัทสามารถเห็นข้อมูลเบอร์โทรศั</li> </ul> | ัพท์ติดต่อและอีเมล                                    |
| - ระบุ โทรศัพท์สำรอง                                               | - ระบุ E-mail สำรอง                                   |
|                                                                    |                                                       |

กดปุ่ม บันทึก
 เพื่อบันทึกข้อมูล ระบบจะแสดงดังรูปที่ 1.6

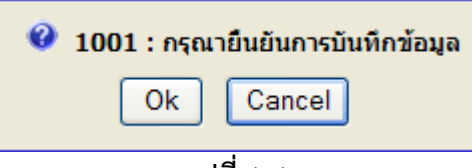

รูปที่ 1.6

- ให้ผู้ใช้กดปุ่ม Ok ถ้าต้องการบันทึก แต่ถ้าไม่ต้องการบันทึกให้กดปุ่ม Cancel
- หลังจากกดปุ่ม Ok แล้ว ระบบจะแสดงดังรูปที่ 1.7 เพื่อแสดงถึงการทำงานสมบูรณ์

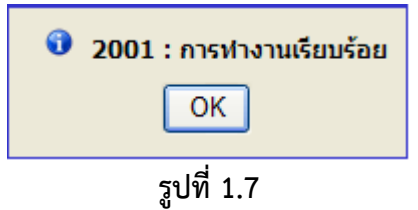

#### 1.2.2. ข้อมูลการศึกษา

### 1.2.2.1. การเพิ่มข้อมูลการศึกษา

มีขั้นตอนการทำงานดังนี้

- เลือกเมนู "นิสิต"

- เมื่อเลือกเมนูย่อย "บันทึกข้อมูลนิสิต" และเลือกแถบ "การศึกษา" จะปรากฏหน้าจอดังรูปที่ 1.8

| 📑 พิมพ์ 📝 ล้าง      |                                        |                |                      |                     |               |                    |                   | สถานะ : ค้นหา |
|---------------------|----------------------------------------|----------------|----------------------|---------------------|---------------|--------------------|-------------------|---------------|
|                     |                                        |                |                      |                     |               |                    |                   |               |
| ข้อมูลส่วนตัว 🏹 การ | ร <mark>ศึกษา</mark> การอบรม ดูงาน ฝึก | เงาน กิจกรรม   | ✓ รางวัล/ประกาศนียบ่ | มัตรที่ได้รับ ∖∕ ท้ | โกษะและภาษา 🏹 | ประสบการณ์การทำงาน | Y อาชีพที่ต้องการ |               |
| ข้อมูลการศึกษา      |                                        |                |                      |                     |               |                    |                   |               |
|                     | ชื่อมหาวิทยาลัย*                       | :              |                      |                     |               |                    |                   |               |
|                     | ระดับการศึกษา*                         | : [-เลือก]     | *                    |                     |               |                    |                   |               |
|                     | วุฒิการศึกษา *                         | :              |                      |                     |               |                    |                   |               |
|                     | คณะ*                                   | :              |                      |                     |               |                    |                   |               |
|                     | สาขาวิชา*                              |                |                      |                     |               |                    |                   |               |
|                     |                                        | 🔘 สำเร็จการศึก | ษา 💿 กำลังศึกษา      |                     |               |                    |                   |               |
|                     | ปี พ.ศ. ที่เริ่มการศึกษา*              | :              |                      |                     |               |                    |                   |               |
|                     | คะแนนเฉลี่ย                            |                |                      |                     |               |                    |                   |               |
|                     |                                        |                | บันทึก               | ยกเลิก              |               |                    |                   |               |
|                     |                                        |                | ข้อมูล               | นการศึกษา           |               |                    |                   |               |
| 1 ปริญญาตรี คถ      | นะวิทยาศาสตร์ สาขาวิชาวิทยาการ         | คอมพิวเตอร์    |                      |                     |               |                    | แก้ใช             | สม            |

รูปที่ 1.8

- นิสิต/ศิษย์เก่าระบุเงื่อนไขที่ต้องการบันทึก ดังนี้

| ข้อมูลส่วนตัว                                        |                                                  |
|------------------------------------------------------|--------------------------------------------------|
| - ระบุ ชื่อมหาวิทยาลัย                               |                                                  |
| - ระบุ ระดับการศึกษา                                 |                                                  |
| - ระบุ วุฒิการศึกษา                                  |                                                  |
| - ระบุ คณะ                                           |                                                  |
| - ระบุ สาขาวิชา                                      |                                                  |
| - กรณีระบุ เป็น "สำเร็จการศึกษา" ต้องระบุ ปีที่เริ่ม | - กรณีระบุ เป็น "กำลังศึกษา" ต้องระบุ ปีที่เริ่ม |
| การศึกษา และ ปีที่สำเร็จการศึกษา                     | การศึกษา                                         |
| - ระบุ คะแนนเฉลี่ย                                   |                                                  |
| - กดปุ่ม <b>บันทึก</b> เพื่อบันทึกข้อมูล ระ          | บบจะแสดงดังรูปที่ 1.9                            |
| 🥝 1001 : กรุณา                                       | ยืนยันการบันทึกข้อมูล                            |
| Ok                                                   | Cancel                                           |
| ູ້                                                   | ที่ 1.9                                          |

- ให้ผู้ใช้กดปุ่ม Ok ถ้าต้องการบันทึก แต่ถ้าไม่ต้องการบันทึกให้กดปุ่ม Cancel
- หลังจากกดปุ่ม Ok แล้ว ระบบจะแสดงดังรูปที่ 1.10 เพื่อแสดงถึงการทำงานสมบูรณ์

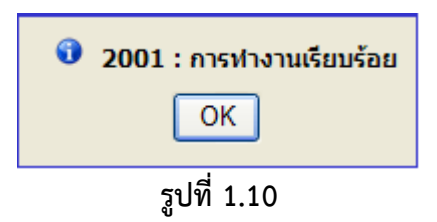

<u>หมายเหตุ</u> สำหรับข้อมูลที่มีเครื่องหมาย \* สีแดงเป็นข้อมูลที่ต้องระบุ ถ้าไม่ระบุ ระบบจะแสดงข้อความเตือน และไม่สามารถบันทึกข้อมูลได้

1.2.2.2. การแก้ไขข้อมูลการศึกษา

มีขั้นตอนการทำงานดังนี้

- เลือก "**แก้ไข**" ดังรูปที่ 1.9 จะปรากฏหน้าจอสำหรับแก้ไขข้อมูล ดังรูปที่ 1.11

| 🖻 fjobprc009 (บันพึกข้อมูลนิสิกปัจจุบัน/ดิษย์เก่า)                                                                       |                                      |                                 | Cogout J 🚮 User ID :st |
|----------------------------------------------------------------------------------------------------|--------------------------------------|---------------------------------|------------------------|
| ข้อมูลนิสิต                                                                                                    |                                      |                                 |                        |
| (3) พิมพ์ (3) ล้าง                                                                                                    |                                      |                                 | สถานะ: ค้นหา           |
|                                                                                                    |                                      |                                 | ,                      |
|                                                                                                    |                                      |                                 |                        |
| ขอมูลสวนตว <mark>(การศกษา</mark> (การอบรม ดูงาน ผกงาเ                                                                    | ม กจกรรม Y รางวล/ประกาศนยบตรหาไดรบ Y | ทกษะและภาษา ( ประสบการณการทางาน | ุ อาชพุทตองการ         |
| ข้อมูลการศึกษา                                                                                                    |                                      | 7                               |                        |
| ชื่อมหาวิทยาลัย* :                                                                                                    |                                      |                                 |                        |
| ระดับการศึกษา* : [-                                                                                                    | -läen] 🛛 🔽                           |                                 |                        |
| วุฒิการศึกษา * :                                                                                                    |                                      |                                 |                        |
| คณะ* :                                                                                                    |                                      | Ĩ                               |                        |
| ສາງເວີງເວ້.                                                                                                    |                                      |                                 |                        |
|                                                                                                    | ສຳເຮົາດາະຕິດພາ 💽 ດຳລັງອີດພາ          | ]                               |                        |
| · · · · · · · · · · · · · · · · · · ·                                                                                    |                                      |                                 |                        |
| ปี พ.ศ. ทิเริ่มการศึกษา" :                                                                                               |                                      |                                 |                        |
| คะแนนเฉลี่ย :                                                                                                    |                                      |                                 |                        |
|                                                                                                    | บันทึก ยกเล็ก                        |                                 |                        |
|                                                                                                    | ข้อมูลการศึกษา                       |                                 |                        |
| <ol> <li>ปริญญาตรี คณะวิทยาศาสตร์ สาขาวิชาวิทยาการคอ<br/>2555 - กำลังศึกษาอยู่, มหาวิทยาลัยศรีนครินทรวิโรณ ละ</li> </ol> | มพิวเตอร์<br>แนนเฉลี่ย 3.17          |                                 | แก้ไข ลบ               |
| งหมด 1 รายการ                                                                                                    |                                      |                                 |                        |

รูปที่ 1.11

| 🕞 คิมท์ 📝 ล้าง                                           |                                                                                                    | สถานะ: ค้นหา |
|----------------------------------------------------------|----------------------------------------------------------------------------------------------------|--------------|
|                                                          |                                                                                                    |              |
| ข้อมูลส่วนตัว <mark>/ การศึกษา</mark> / การอบรม ดูงาน ดี | กงาน กิจกรรม Y รางวัล/ประกาศนี้ยบัตรที่ได้รับ Y ทักษะและภาษา Y ประสบการณ์การทำงาน Y อาซีพที่ต้องการ<br> |              |
| อมูลการศึกษา                                             |                                                                                                    |              |
| ชื่อมหาวิทยาลัย*                                         | : มหาวิทยาลัยครันกรินทรวิโรฒ                                                                            |              |
| ระดับการศึกษา*                                           | : ปริญญาตรี 🖌                                                                                           |              |
| วุฒิการศึกษา *                                           | : วิทยาศาสตรบัณฑิต (วท.บ.)                                                                              |              |
| កណះ*                                                     | : วิทยาศาสตร์                                                                                           |              |
| สาขาวิชา*                                                | : วิทยาการตอมพิวเตอร์                                                                                   |              |
|                                                          | 🔿 สำเร็จการศึกษา 💿 กำลังศึกษา                                                                           |              |
| ปี พ.ศ. ที่เริ่มการศึกษา*                                | : 2555                                                                                                  |              |
| คะแนนเฉลี่ย                                              | : 3.17                                                                                                  |              |
|                                                          | ี่ มันนัก ยหลัก                                                                                         |              |
|                                                          | ข้อมูลการศึกษา                                                                                          |              |

รูปที่ 1.12

#### - นิสิต/ศิษย์เก่าระบุเงื่อนไขที่ต้องการแก้ไข ดังนี้

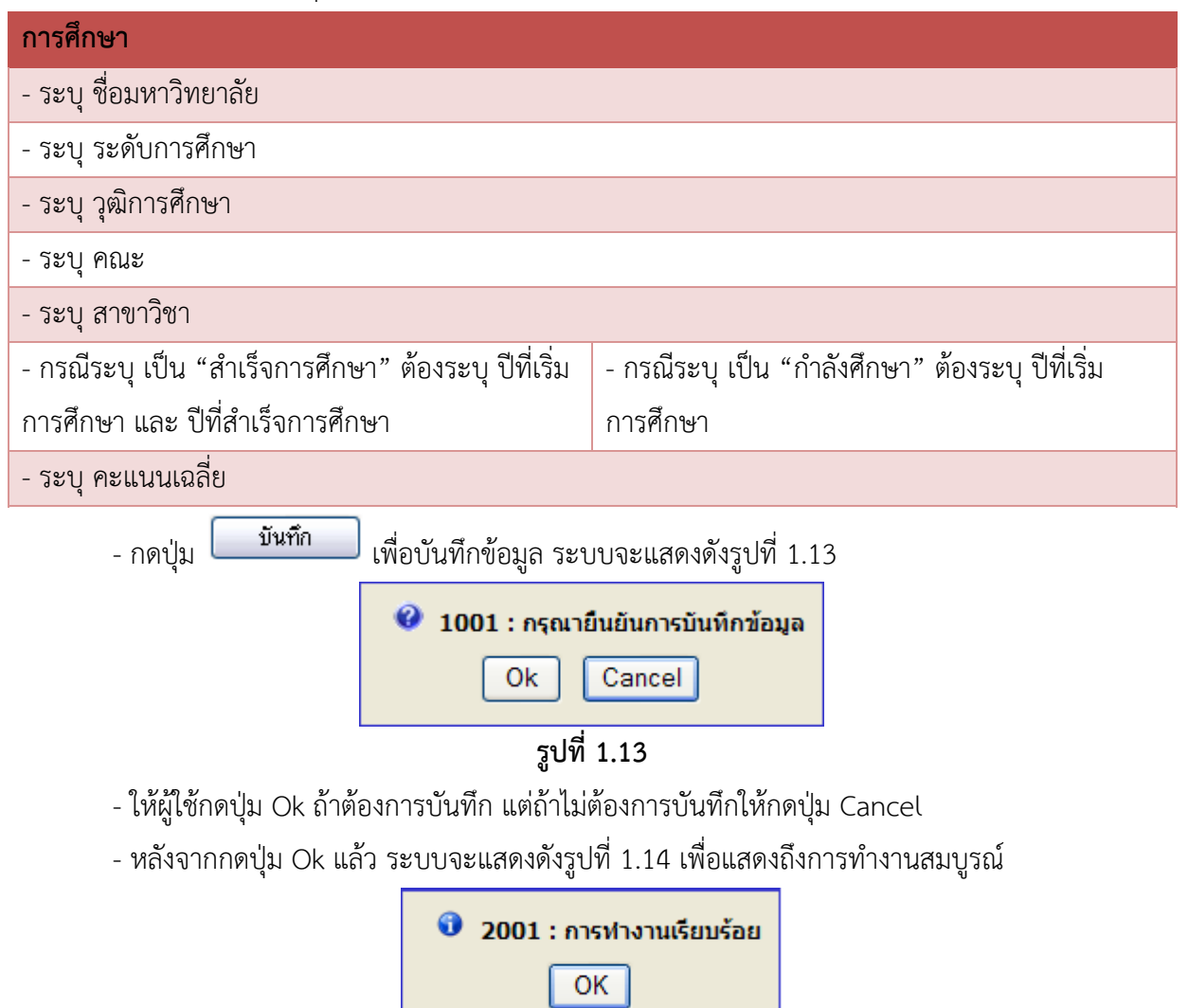

รูปที่ 1.14

#### 1.2.2.3. การลบข้อมูลการศึกษา

มีขั้นตอนการทำงานดังนี้

- เลือก "**ลบ**" ดังรูปที่ 1.15

| 🧧 🖳 fjobprc009 (บันพึกข้อมูลนิสิกปัจจุบัน/ศิษย์เก่า)                                            |                                                |                                   | 🥪 Logout 🕽 ╫ User ID :student_jo |
|-------------------------------------------------------------------------------------------------|------------------------------------------------|-----------------------------------|----------------------------------|
| ້ ພັກມຸລຸມີເລືອ<br>ີ່ 🎯 ກິນກ໌ 🖉 ຄ້າຍ                                                            |                                                |                                   | สถานะ : คันหา                    |
| (ข้อมูลส่วนตัว <mark>) การศึกษา</mark> การอบรม ดูงาน ฝี                                         | เงาน กิจกรรม Y รางวัล∕ประกาศนียบัตรที่ได้รับ Y | ทักษะและภาษา 🏹 ประสบการณ์การทำงาน | ) อาชีพที่ต้องการ                |
| ข้อมูลการศึกษา                                                                                  |                                                |                                   |                                  |
| ชื่อมหาวิทยาลัย*                                                                                | :                                              |                                   |                                  |
| ระดับการศึกษา*                                                                                  | : [เลือก] 🛛 💌                                  |                                   |                                  |
| วุฒิการศึกษา *                                                                                  | :                                              |                                   |                                  |
| คณะ*                                                                                            | ;                                              |                                   |                                  |
| สาขาวิชา*                                                                                       | ;                                              |                                   |                                  |
|                                                                                                 | 🔘 สำเร็จการศึกษา 💿 กำลังศึกษา                  |                                   |                                  |
| ปี พ.ศ. ที่เริ่มการศึกษา*                                                                       | :                                              |                                   |                                  |
| จะแนนเฉลี่ย                                                                                     | :                                              |                                   |                                  |
|                                                                                                 | บันทึก ยกเล็ก                                  |                                   |                                  |
|                                                                                                 | ข้อมูลการศึกษา                                 |                                   |                                  |
| 1 ปริญญาตรี คณะวิทยาศาสตร์ สาขาวิชาวิทยากา<br>2555 - กำลังศึกษาอยู่, มหาวิทยาลัยครีนครินทรวิโรต | รคอมพิวเตอร์<br>เ คะแนนเฉลี่ย 3.17             |                                   | แก้ไข ลบ                         |
| ทั้งหมด 1 รายการ                                                                                |                                                |                                   |                                  |

### รูปที่ 1.15

- หลังจากกดปุ่ม "ลบ" แล้ว ระบบจะแสดงดังรูปที่ 1.16

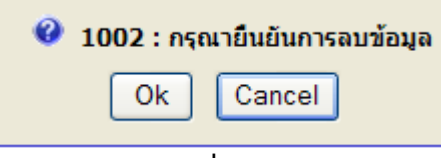

## รูปที่ 1.16

- ให้ผู้ใช้กดปุ่ม Ok ถ้าต้องการลบข้อมูล แต่ถ้าไม่ต้องการลบข้อมูลให้กดปุ่ม Cancel
- หลังจากกดปุ่ม Ok แล้ว ระบบจะแสดงดังรูปที่ 1.17 เพื่อแสดงถึงการทำงานสมบูรณ์

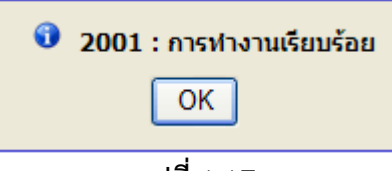

### รูปที่ 1.17

#### 1.2.3. ข้อมูลการอบรม/ดูงาน/ฝึกงาน/กิจกรรม

มีขั้นตอนการทำงานดังนี้

- เลือกเมนู "นิสิต"

- เมื่อเลือกเมนูย่อย "บันทึกข้อมูลนิสิต" และเลือกแถบ "การอบรม ดูงาน ฝึกงาน" จะปรากฏ
 หน้าจอ ดังรูปที่ 1.18

| 🖳 fjobprc009 (บันทึกข้อมูลนิสิกปัจจุบัน/ศิษย์เก่า)    |                                                    | 🥪 Logout 🖯 🚟 User ID :stu                                   |
|-------------------------------------------------------|----------------------------------------------------|-------------------------------------------------------------|
| ข้อมลนิสิต                                            |                                                    |                                                             |
| : 🛃 พิมพ์ 📝 ล้าง                                      |                                                    | สถานะ : คันหา                                               |
|                                                       |                                                    |                                                             |
| 🥂 ข้อมูลส่วนตัว 🌾 การศึกษา 🏹 การอบรม ดูงาน ฝึกงาน กิร | <mark>หกรรม</mark> ∕ รางวัล/ประกาศนียบัตรที่ได้รับ | 🍸 ทักษะและภาษา 🍸 ประสบการณ์การทำงาน 🍸 อาชีพที่ต้องการ       |
| การอบรม ดูงาน ฝึกงาน กิจกรรม                          |                                                    | 8                                                           |
| การอบรม/ดูงาน/ฝึกงาน/กิจกรรม* :                       |                                                    |                                                             |
| ชื่อหน่วยงาน* :                                       |                                                    |                                                             |
| ช่วงวันที่* :                                         |                                                    |                                                             |
| ราบละเอียด :                                          |                                                    |                                                             |
|                                                       | บันทึก ยกเลิก                                      |                                                             |
| การอบรม/ดูงาน/ฝึกงาน/กิจกรรม ชื่อหน่วยงาน             | ช่วงวันที                                          | รายละเอียด                                                  |
| 1 การเขียนรายงานการสอบบัญชีต่องบการเงินรูป<br>แบบใหม่ | 26 พฤศจิกายน 2556 - 27 พฤศจิ                       | ลกายน 2556 รุ่นที่ 6/56 บรรยายโดย : อาจารย์ณัฐสุสกข์ ฉิมโฉม |
| ทั้งหมด 1 รายการ                                      |                                                    | N 🛛 1 ann 1 🕨 🕅                                             |

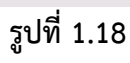

- นิสิต/ศิษย์เก่าระบุเงื่อนไขที่ต้องการบันทึก ดังนี้

| การอบรม/ดูงาน/ฝึกงาน/กิจกรรม       |
|------------------------------------|
| - ระบุการอบรม/ดูงาน/ฝึกงาน/กิจกรรม |
| - ระบุชื่อหน่วยงาน                 |
| - ระบุช่วงวันที่                   |
| - ระบุ รายละเอียด                  |
|                                    |

| - กดปุ่ม <b>บันทึก</b> | เพื่อบันทึกข้อมูล ระบบจะแสดงดังรูปที่ 1.19 |
|------------------------|--------------------------------------------|
|                        | 🥝 1001 : กรุณายืนยันการบันทึกข้อมูล        |
|                        | Ok Cancel                                  |
|                        | ୁ<br>ଆର୍ଷ 1 10                             |

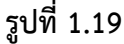

- ให้ผู้ใช้กดปุ่ม Ok ถ้าต้องการบันทึก แต่ถ้าไม่ต้องการบันทึกให้กดปุ่ม Cancel

- หลังจากกดปุ่ม Ok แล้ว ระบบจะแสดงดังรูปที่ 1.20 เพื่อแสดงถึงการทำงานสมบูรณ์

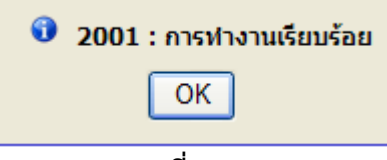

รูปที่ 1.20

<u>หมายเหตุ</u> สำหรับข้อมูลที่มีเครื่องหมาย \* สีแดงเป็นข้อมูลที่ต้องระบุ ถ้าไม่ระบุ ระบบจะแสดงข้อความเตือน และไม่สามารถบันทึกข้อมูลได้

#### 1.2.4. ข้อมูลรางวัล/ประกาศนียบัตรที่ได้รับ

มีขั้นตอนการทำงานดังนี้

- เลือกเมนู "นิสิต"

 - เมื่อเลือกเมนูย่อย "บันทึกข้อมูลนิสิต" และเลือกแถบ "รางวัล/ประกาศนียบัตรที่ได้รับ" จะปรากฏ หน้าจอดังรูปที่ 1.21

| 🥞 พิมพ์ 📝 ส้าง                                                                                                    |                                                                                                    | สถานะ: ค้นหา |
|----------------------------------------------------------------------------------------------------|----------------------------------------------------------------------------------------------------|--------------|
| ข้อมูลส่วนตัว Y การศึกษา Y การอบรม ดูงาน มีกง                                                                                                    | กิจกรรม <mark>รางวัล/ประกาศมียบัตรที่ได้รับ (</mark> ทักษะและภาษา ) ประสบการณ์การทำงาน ) อาฮัพที่ด้องก | r i          |
| รางวัล/ประกาศนียบัตรที่ได้รับ                                                                                                    |                                                                                                    |              |
| รางวัล/ประกาศนียบัตรที่ได้รับ* :                                                                                                    |                                                                                                    |              |
| ชื่อหน่วยงาน* :                                                                                                    |                                                                                                    |              |
| วันที่*:                                                                                                    |                                                                                                    |              |
| รายสะเอียด :                                                                                                    |                                                                                                    |              |
| แนบไฟล์รางวัล/ประกาศนียบัตรที่ได้รับ :                                                                                                    | Browse (ขนาดไฟล์ไม่ควรเกิน 2 M)                                                                        |              |
|                                                                                                    | ี่บันทึก ย <i>กเลิก</i>                                                                                |              |
|                                                                                                    | ข้อมูลการศึกษา                                                                                         |              |
| <ol> <li>ชื่อหน่วยงาน : พุธสมาคมแห่งประเทศไทย ในพระบรมรา<br/>รางวัล/ประกาศนียบัตรที่ได้รับ : เข้มและรางวัลความประ<br/>26 พดชัดวนน 2556</li> </ol> | สันท์<br>ดดี ไม่มีไฟล์แบ                                                                               | แก้ไข ลบ     |

รูปที่ 1.21

- นิสิต/ศิษย์เก่าระบุเงื่อนไขที่ต้องการบันทึก ดังนี้

| รางวัล/ประกาศนียบัตรที่ได้รับ                                                |
|------------------------------------------------------------------------------|
| - ระบุ รางวัล/ประกาศนียบัตรที่ได้รับ                                         |
| - ระบุ ชื่อหน่วยงาน                                                          |
| - ระบุ วันที่                                                                |
| - ระบุ รายละเอียด                                                            |
| - ระบุ แนบไฟล์รางวัล/ประกาศนียบัตรที่ได้รับ                                  |
| - กดปุ่ม <b>ขันทึก</b> เพื่อบันทึกข้อมูล ระบบจะแสดงดังรูปที่ 1.22            |
| 🥝 1001 : กรุณายืนยันการบันทึกข้อมูล                                          |
| Ok Cancel                                                                    |
| รูปที่ 1.22                                                                  |
| - ให้ผู้ใช้กดปุ่ม Ok ถ้าต้องการบันทึก แต่ถ้าไม่ต้องการบันทึกให้กดปุ่ม Cancel |
| - หลังจากกดปุ่ม Ok แล้ว ระบบจะแสดงดังรูปที่ 1.23 เพื่อแสดงถึงการทำงานสมบูรณ์ |
| 🔨 2001 : การทำงานเรียบร้อย                                                   |
| ОК                                                                           |

รูปที่ 1.23

<u>หมายเหตุ</u> สำหรับข้อมูลที่มีเครื่องหมาย \* สีแดงเป็นข้อมูลที่ต้องระบุ ถ้าไม่ระบุ ระบบจะแสดงข้อความเตือน และไม่สามารถบันทึกข้อมูลได้

#### 1.2.5. ข้อมูลทักษะและภาษา

มีขั้นตอนการทำงานดังนี้

- เลือกเมนู "นิสิต"

- เมื่อเลือกเมนูย่อย "บันทึกข้อมูลนิสิต" และเลือกแถบ "ทักษะและภาษา" จะปรากฏหน้าจอดังรูปที่ 1.24

| ข้อมูลนิสิต          |                                                                                    |                                                    |
|----------------------|------------------------------------------------------------------------------------|----------------------------------------------------|
| 🧃 พิมพ์ 🛛 💕 ล้าง     | ]                                                                                  | สถานะ: ค้นหา                                       |
|                      |                                                                                    |                                                    |
|                      |                                                                                    |                                                    |
| ขอมูลสวนตว 🌾         | การศึกษา   การอบรม ดูงาน ผิกงาน กจกรรม   รางวล/ประกาศนยบตรหาไดรบ   <mark>หร</mark> | <u>ษะและภาษา</u> ≀ ประสบการณการทางาน ≬ อาชพทตองการ |
| ทักษะด้านคอมพิวเตอร์ |                                                                                    |                                                    |
|                      |                                                                                    |                                                    |
|                      | ทึกษะด้านคอมพิวเตอร์* :                                                            |                                                    |
|                      | ระดับความชำนาญ*่ : [⊣ลือก−] 🚩                                                      |                                                    |
|                      |                                                                                    |                                                    |
|                      | บนาก ยกเลก                                                                         |                                                    |
|                      |                                                                                    |                                                    |
|                      | สำดีบ หักษะดำนคอมพิวเตอร์ ระ                                                       | ด็บความชำนาญ                                       |
|                      | 1 Microsoft Excel  តិដើមរប                                                         | แก้ไข ลบ                                           |
|                      | ทั้งหมด 1 รายการ                                                                   | N 1 nr 1 🕨 🕅                                       |
|                      |                                                                                    |                                                    |
| พัฒนะก้านความว       |                                                                                    |                                                    |
| Mang-an navi ner i   |                                                                                    |                                                    |
|                      | ภาษา* : [-เลือก-] 🛛 🔽 อื่นว(ระบ) :                                                 |                                                    |
|                      |                                                                                    |                                                    |
|                      | ssonroutnung, :[[∞en]] 🔜                                                           |                                                    |
|                      | บันทึก ยาเลิก                                                                      |                                                    |
|                      |                                                                                    |                                                    |
|                      | สำดับ ทักษะด้านภาษา ร                                                              | ะดับความชำนาณ                                      |
|                      | 1 อังกณษ Reading:475 .Listening:495.Writing:Speaking:Total:970 ดีเยี่ยม            | แก้ไป ลบ                                           |
|                      | ชั้นอายุ 1 รายการ                                                                  |                                                    |
|                      |                                                                                    |                                                    |
|                      |                                                                                    |                                                    |
| พักนะอื่นๆ           |                                                                                    |                                                    |
| Milesona             |                                                                                    |                                                    |
|                      | ทักษะอื่นต*่                                                                       |                                                    |
|                      | สารรับการเหล่าแก่งเรื่า [_รักร_]                                                   |                                                    |
|                      | ssoidernithann isin : [⊣wen–] 💌                                                    |                                                    |
|                      | บันทึก ยกเล็ก                                                                      |                                                    |
|                      |                                                                                    |                                                    |
|                      | ลำดับ หักษะอื่นๆ ตะ                                                                | ดับความข้ามาณ                                      |
|                      | 1 การเรียนหนังสือราชการ ดีเป็นแ                                                    | แก้ไข ลบ                                           |
|                      |                                                                                    |                                                    |
|                      | לו הגו ל ב ושאושה                                                                  |                                                    |

รูปที่ 1.24

- นิสิต/ศิษย์เก่าระบุเงื่อนไขที่ต้องการบันทึก ดังนี้

#### ทักษะด้านคอมพิวเตอร์

- ระบุ ทักษะด้านคอมพิวเตอร์
- ระบุ ระดับความชำนาญ

#### ทักษะด้านภาษา

- ระบุ ภาษา
- ระบุ ระดับความชำนาญ

| ทักษะอื่นๆ                                                                   |
|------------------------------------------------------------------------------|
| - ระบุ ทักษะอื่นๆ                                                            |
| - ระบุ ระดับความชำนาญ                                                        |
| - กดปุ่ม <b>ขันทึก</b> เพื่อบันทึกข้อมูล ระบบจะแสดงดังรูปที่ 1.25            |
| 🥝 1001 : กรุณายืนยันการบันทึกข้อมูล                                          |
| Ok Cancel                                                                    |
| รูปที่ 1.25                                                                  |
| - ให้ผู้ใช้กดปุ่ม Ok ถ้าต้องการบันทึก แต่ถ้าไม่ต้องการบันทึกให้กดปุ่ม Cancel |
| - หลังจากกดปุ่ม Ok แล้ว ระบบจะแสดงดังรูปที่ 1.26 เพื่อแสดงถึงการทำงานสมบูรณ์ |
|                                                                              |

| 🛈 2001 : การทำงานเรียบร้อย |  |
|----------------------------|--|
| ОК                         |  |
|                            |  |

รูปที่ 1.26

<u>หมายเหตุ</u> สำหรับข้อมูลที่มีเครื่องหมาย \* สีแดงเป็นข้อมูลที่ต้องระบุ ถ้าไม่ระบุ ระบบจะแสดงข้อความเตือน และไม่สามารถบันทึกข้อมูลได้

#### 1.2.6. ข้อมูลประสบการณ์การทำงาน

### มีขั้นตอนการทำงานดังนี้

- เลือกเมนู "นิสิต"

- เมื่อเลือกเมนูย่อย "บันทึกข้อมูลนิสิต" และเลือกแถบ "ประสบการณ์การทำงาน" จะปรากฏดังรูปที่ 1.27

| ข้อมูลนิส์  | an                                           |                                             |               |                      |               |             |
|-------------|----------------------------------------------|---------------------------------------------|---------------|----------------------|---------------|-------------|
| ์ 📑 พิมพ์   | 🞯 ล้าง                                       |                                             |               |                      | สถ            | านะ:ค้นหา   |
|             |                                              |                                             |               |                      |               |             |
| ( Nousto    |                                              | ແມ່ຄວວລາຍ V ລະຫັວ≬ໄລະວາລານີມຫັວດີ່ໃດ້ຕື່ມ V |               |                      |               |             |
| การสายวระช  | นดาว การศกษา การอายาม ดูงาน พกง              |                                             | NUBST NSUIDAL | 05-00711580711501010 | a random n    |             |
| 05-4071150  | uri isu io iu                                |                                             |               |                      |               |             |
|             | ชื่อบริษัท* :                                |                                             |               |                      |               |             |
|             | ประเภทงาน* :                                 | [-เลือก-]                                   |               |                      |               |             |
|             | ตำแหน่งงาน* :                                |                                             |               |                      |               |             |
|             | ประเภทตำแหน่งงาน*                            | [-เลือก-]                                   |               |                      |               |             |
|             | เงินเดือน* :                                 | นวย/เดือน                                   |               |                      |               |             |
|             | เดือนที่เริ่มทำงาน* :                        | [                                           |               |                      |               |             |
|             | เดือนที่สิ้นสดการทำงาน* :                    | [-iānn-] V f]                               |               |                      |               |             |
|             |                                              |                                             |               |                      |               |             |
|             | ลักษณะงานที่ทำ :                             |                                             |               |                      |               |             |
|             |                                              | ×                                           |               |                      |               |             |
|             | เหตุที่สาวออก -                              | <u>~</u>                                    |               |                      |               |             |
|             |                                              |                                             |               |                      |               |             |
| L           |                                              |                                             |               |                      |               |             |
|             |                                              | บันทึก ยกเลิก                               |               |                      |               |             |
| da Ker      |                                              |                                             |               |                      |               |             |
| 1           | ຕ່ວນມາໄມວນ ຕອງລອງອານັດທີ່ ທີ່ອະຫີນັດ Routers | บระสบการณการทางาน                           |               |                      |               |             |
| -           | ระยะเวลาในการทำงาน มกราคม 2556 - มีนาคม      | 2556                                        |               | รายส                 | จะเอียด แก้ไข | ลบ          |
| ทั้งหมด 1 ร | ายการ                                        |                                             |               |                      | N             | 1 310 1 D 🕅 |
|             |                                              |                                             |               |                      |               |             |

## - นิสิต/ศิษย์เก่าระบุเงื่อนไขที่ต้องการบันทึก ดังนี้

| ประสบการณ์การทำงาน             |                                              |                    |
|--------------------------------|----------------------------------------------|--------------------|
| - ระบุ ชื่อบริษัท              |                                              |                    |
| - ระบุ ประเภทงาน               |                                              |                    |
| - ระบุ ตำแหน่งงาน              |                                              |                    |
| - ระบุ ประเภทตำแหน่งงาน        |                                              |                    |
| - ระบุ เงินเดือน               |                                              |                    |
| - ระบุ เดือนที่เริ่มทำงาน      |                                              |                    |
| - ระบุ เดือนสิ้นสุดการทำงาน    |                                              |                    |
| - ระบุ ลักษณะงานที่ทำ          |                                              |                    |
| - ระบุ เหตุที่ลาออก            |                                              |                    |
| - กดปุ่ม <b>บันทึก</b> เพื่อ   | อบันทึกข้อมูล ระบบจะแสดงดังรูปที่            | 1.28               |
|                                | 3001 : กรุณายืนยันการบันทึกข้อม<br>Ok Cancel | ູ່ມູລ              |
|                                | รูปที่ 1.28                                  |                    |
| - ให้ผู้ใช้กดปุ่ม Ok ถ้าต้องกา | ารบันทึก แต่ถ้าไม่ต้องการบันทึกให้ก          | ดปุ่ม Cancel       |
| - หลังจากกดปุ่ม Ok แล้ว ระ     | ะบบจะแสดงดังรูปที่ 1.29 เพื่อแสดง            | ถึงการทำงานสมบูรณ์ |
|                                | 🛈 2001 : การทำงานเรียบร้อย                   |                    |
|                                | ОК                                           |                    |

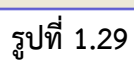

<u>หมายเหตุ</u> สำหรับข้อมูลที่มีเครื่องหมาย \* สีแดงเป็นข้อมูลที่ต้องระบุ ถ้าไม่ระบุ ระบบจะแสดงข้อความเตือน และไม่สามารถบันทึกข้อมูลได้

### 1.2.7. ข้อมูลอาชีพที่ต้องการ

### มีขั้นตอนการทำงานดังนี้

- เลือกเมนู "นิสิต"

- เมื่อเลือกเมนูย่อย "บันทึกข้อมูลนิสิต" และเลือกแถบ "อาชีพที่ต้องการ" จะปรากฏหน้าจอดังรูปที่ 1.30

| 🚰 พิมพ์ 📝 ล้าง                                                                      |                                    |                   |         |          |
|-------------------------------------------------------------------------------------|------------------------------------|-------------------|---------|----------|
|                                                                                     |                                    |                   |         |          |
| ······································                                              |                                    |                   |         |          |
| ขอมูลสานหา ( กระทศษา ) กระบบรม ผู้งาน พกงาน กระรม ( รางาล/บระกาศ<br>ชาติสะ          |                                    | ษา บระสบการณ      | กระการณ | а гамина |
| DWMRIDJI PS                                                                         |                                    |                   |         |          |
| ประเภทงานที่ต้องการ* : [-เลือก] 🛛 🚩                                                 | _                                  |                   |         |          |
| ประเภทตำแหน่งงาน* : [-เลือก] 🛛 🖌                                                    |                                    |                   |         |          |
| ตำแหน่งงานที่ต้องการ* :                                                             |                                    |                   |         |          |
| เงินเดือนที่ต้องการ* : 🔘 ต่อรองได้ 🔘 ระหว่าง                                        | - บาท/เดือน                        |                   |         |          |
| คุณสามารถเริ่มงานใหม่ได้เมื่อไร?* : 🔲 🔲 อื่นๆ(ระบ)                                  |                                    |                   |         |          |
| คุณมีความสะดวกที่จะย้ายที่ทำงานหรือไม่? : 🔵 สะดวก 🔘 ไม่สะดวก                        |                                    |                   |         |          |
|                                                                                     |                                    |                   |         |          |
| บัน                                                                                 | ทึก ยกเลิก                         |                   |         |          |
|                                                                                     |                                    |                   |         |          |
| สาเกลน่งที่ต้องการ                                                                  | ເວັາແລ້ະ                           | บที่ต้องการ (บาพ) |         |          |
| ตำแหน่งที่ต้องการ : นักบัญชี                                                        |                                    | ต่อรองได้         |         |          |
| ประเภทดำแหน่งงาน : บัญชี                                                            |                                    |                   | แก้ไข   | สน       |
| ประเภทงานที่ต้องการ : งานประจำ                                                      |                                    |                   |         |          |
| ทั้งหมด 1 รายการ                                                                    |                                    | K                 | 🖣 1 จาก | 1 🕨 🕅    |
|                                                                                     |                                    |                   |         |          |
|                                                                                     |                                    |                   |         |          |
|                                                                                     |                                    |                   |         |          |
| ถานที่ทำงาน                                                                         |                                    |                   |         |          |
| ตามที่ห่างาน<br>สถานที่ทำงานที่ต้องการ*่: [−เ≦็ด−] 💌                                |                                    |                   |         |          |
| ถามที่ห่างาน<br>สถาแท้ทำงาแท้ด้องการ* : [เอ็อก−] ♥<br>กับ                           | รืก หาเล็ก                         |                   |         |          |
| ถามที่ฟางาน<br>สถานที่ห่างานที่ต้องการ* : [−เรือก−] 💌<br>อัน                        | รัก ยาเล็ก                         |                   |         |          |
| ถานที่ทำงาน<br>สถานที่ทำงานที่เลืองการ* : [[−เอ็อก–] ♥<br>                          | <u>ทึก</u> ยณลิก<br>กงานที่ต้องการ |                   |         |          |
| สถานที่ห้างาน<br>สถานที่ห้างานที่ต้องการ* : [−เอ็ด−] ▼<br>5น<br>สำคัญ<br>1 กรุงบาพฯ | ร์ก ฮกลิก<br>คงานที่ต้องการ        |                   |         | ลม       |

รูปที่ 1.30

- นิสิต/ศิษย์เก่าระบุเงื่อนไขที่ต้องการบันทึก ดังนี้

| อาชีพที่ต้องการ                                                                                |
|------------------------------------------------------------------------------------------------|
| - ระบุ ประเภทงานที่ต้องการ                                                                     |
| - ระบุ ประเภทตำแหน่งงาน                                                                        |
| - ระบุ ตำแหน่งงานที่ต้องการ                                                                    |
| - ระบุ เงินเดือนที่ต้องการ                                                                     |
| - ระบุ คุณสามารถเริ่มงานใหม่ได้เมื่อไร?                                                        |
| - ระบุ คุณมีความสะดวกที่จะย้ายที่ทำงานหรือไม่?                                                 |
| - ระบุ สถานที่ทำงานที่ต้องการ                                                                  |
| <ul> <li>กดปุ่ม</li> <li>บันทึก</li> <li>เพื่อบันทึกข้อมูล ระบบจะแสดงดังรูปที่ 1.31</li> </ul> |
| 🥝 1001 : กรุณายืนยันการบันทึกข้อมูล                                                            |
| Ok Cancel                                                                                      |
| รูปที่ 1.31                                                                                    |

- ให้ผู้ใช้กดปุ่ม Ok ถ้าต้องการบันทึก แต่ถ้าไม่ต้องการบันทึกให้กดปุ่ม Cancel
- หลังจากกดปุ่ม Ok แล้ว ระบบจะแสดงดังรูปที่ 1.32 เพื่อแสดงถึงการทำงานสมบูรณ์

| 3 2001 : การทำงานเรียบร้อย<br>OK |
|----------------------------------|
| รปที่ 1.32                       |

<u>หมายเหตุ</u> สำหรับข้อมูลที่มีเครื่องหมาย \* สีแดงเป็นข้อมูลที่ต้องระบุ ถ้าไม่ระบุ ระบบจะแสดงข้อความเตือน และไม่สามารถบันทึกข้อมูลได้

## 1.3 หน้าจอ Job Matching

#### 1.3.1. การแสดงข้อมูล Job Matching

- เลือกเมนู "**นิสิต"**
- เลือกเมนูย่อย "Job Matching" จะปรากฏหน้าจอ ดังรูปที่ 1.33
- เลือก Job Matching ตามรูปที่ 1.33 จะปรากฏข้อมูล Job Matching ดังรูปที่ 1.34

|                                                             |                                                          | ระบบส <sup>ุ่</sup> งเส               | ริมการมีงานทำออนไลน์                                                                                           |
|-------------------------------------------------------------|----------------------------------------------------------|---------------------------------------|----------------------------------------------------------------------------------------------------|
| ฐานข้อมูลหลัก นิสิต<br>บันทึกข้อมูลนิสิตปัง<br>Job Matching | บริษัท มศว รายงาน<br>จุบันศิษย์เท่า                      |                                       | 🥪 Logout ) 💥 User ID :                                                                                         |
| ศันหางาน<br>งานที่บันทึกไว้                                 | หากมีข้อสงสัยเกี่ยว                                      | กับข้อมูล กรุณาดิดต่อกองกิจการนิสิต เ | ามายเลขภายใน 2-1305                                                                                            |
|                                                             |                                                          | รูปที่ 1.34                           |                                                                                                    |
|                                                             |                                                          | ระบบส่งเส                             | สริมการมีงานทำออนไลน์                                                                                          |
| gjobprc010 (Job Matching                                    | אוראטוני גרדאג ודענע<br>אוראטוני גרדאנ                   |                                       | 🧀 Logout J 👯 User ID :student_jol                                                                              |
| <b>Job Matching</b><br>Job Matching : ค้นพบ 0 ดำแหน่ง       | ว (เงื่อนไข: ดำแหน่ง, ช่วงวันที่เปิดรับ, เพศ, เงินเดือน) |                                       |                                                                                                    |
| 1 ตำแหน่งที่ต้องการ : "                                     | ជិកបិល្អឌី                                               | ตำแหน่งที่ต้องการ                     |                                                                                                    |
| ทดสอบบริษัท                                                 |                                                          | สถานที่ตั้ง : กรุงเทพฯ                | รายได้: ต่อรองได้<br>ช่วงที่เปิดรับ: 27 พฤศจิกายน 2556 - 31 มกราคม<br>2555<br>* เป็นชื่อต่อแห่ เหมได้ในระเวอร์ |
| ทั้งหมด 1 รายการ                                            |                                                          |                                       |                                                                                                    |
|                                                             | หากมีข้อสงสันเกี่ย                                       | าวกับข้อมูล กรุณาติดต่อกองกิจการนิสิง | าหมายเสขภาบใน 2-1305                                                                                           |

รูปที่ 1.35

 - เลือก "บันทึกตำแหน่งงานไว้ในรายการ" เมื่อต้องการบันทึกตำแหน่งงานไว้ และสามารถเรียก รายการที่บันทึกได้ที่หน้าจอ "งานที่บันทึกไว้" หัวข้อที่ 1.5

- เลือก "**ดูรายละเอียดตำแหน่งงาน**" เมื่อต้องการดูรายละเอียดตำแหน่งงาน ดังรูป 1.36

| รายอะเอียดตำแหม่งงาน |            |                              |                   |
|----------------------|------------|------------------------------|-------------------|
|                      |            |                              |                   |
| ประเภทตำแหน่งงาน :   | บัญชี      | ตำแหน่งงาน :                 | นักบัญชี          |
| ประเภทงาน :          | งานประจำ   | จำนวนที่เปิดรับ :            | 2 อัตรา           |
| ระดับการศึกษา :      |            | สาขาวิชาชีพเฉพาะ :           |                   |
| ประสบการณ์การทำงาน : | ไม่จำกัด   | เงินเดือน :                  | ใม่ระบุ           |
| UMPI :               | ชาย, หญิง  | อายุระหว่าง :                | 20-30             |
|                      |            |                              | งานบัญชี งบประมาณ |
| สถานที่ทำงาน :       | กรุงเทพฯ,  | คุณสมบัติ/หน้าที่รับผิดชอบ : |                   |
|                      |            |                              |                   |
| วนทรบสมคร :          | 2//11/2556 | หมดเขตรบสมคร :               | 31/01/255/        |
|                      |            |                              |                   |
|                      |            | Close                        |                   |

รูปที่ 1.36

# - เลือก **"ดูรายละเอียดบริษัท"** เมื่อต้องการดูรายละเอียดบริษัท ดังรูป 1.37

| รายละเอียดของบริษัท   |                                                                                                    |                       | 8                             |
|-----------------------|----------------------------------------------------------------------------------------------------|-----------------------|-------------------------------|
|                       |                                                                                                    |                       |                               |
| ประเภทธุรกิจ :        | การศึกษา                                                                                                    |                       |                               |
| ชื่อบริษัท (ไทย) :    | ทดสอบบริษัท                                                                                                    | ชื่อบริษัท (อังกฤษ) : | Test Company                  |
| รายละเอียดของบริษัท : | Detail Company                                                                                                    | ชื่อผู้ติดต่อ :       | นายทดสอบ บริษัท               |
| หลักฐาน :             | สำเนาหลักฐานการพันภาระ<br>ทางทหาร(สำหรับชาย),รูป<br>ถ่าย 1 นิ้วครึ่ง,สำเนาทะเบียน<br>บ้าน,สำเนาบัตรประชาชน,<br>สำเนาใบรับรองการศึกษา<br>(Transcipt) | วิธีการรับสมัคร :     | สมัครด้วยตนเอง                |
| สวัสดิการ :           |                                                                                                    | ที่อยู่ :             | 10 ทดสอบ ทดสอบ กรุงเทพฯ 10110 |
| โทรศัพท์ :            | 0812345678                                                                                                    | โทรสาร :              |                               |
| E-mail :              | testcom@live.com                                                                                                    | Web site บริษัท :     | 10.1.105.128                  |
| Logo บริษัท :         | PNG                                                                                                    | แผนที่ :              | PNG                           |
|                       |                                                                                                    | Close                 | ,                             |

รูปที่ 1.37

### 1.4 หน้าจอค้นหางาน

## 1.4.1. การค้นหาข้อมูลค้นหางาน

- เลือกเมนู "**นิสิต"**
- เลือกเมนูย่อย "ค้นหางาน" จะปรากฏหน้าจอ ดังรูปที่ 1.38
- เลือก ค้นหางาน ตามรูปที่ 1.38 จะปรากฏหน้าจอ ค้นหางาน ดังรูปที่ 1.39

|               |                    | J O B             |     |                     | ระบบส่งเสริมการมีงานทำออนไลน์                           | ^  |
|---------------|--------------------|-------------------|-----|---------------------|---------------------------------------------------------|----|
| ฐานข้อมูลหลัก | นิสิต              | บริษัท            | มศว | รายงาน              |                                                         |    |
| 56            | บันทึกข้อมูลนิสิตบ | ไจจุบัน/ศิษย์เก่า |     |                     |                                                         | 1  |
| 8             | Job Matching       |                   |     |                     | sta User ID :                                           | ۰. |
|               | ค้นหางาน           |                   |     |                     |                                                         |    |
|               | งานที่บันทึกไว้    |                   |     | หากมีข้อสงสัยเกี่ยว | กับข้อมูล กรุณาดิดต่อกองกิจการนิส์ด หมายเลขภายใน 2-1305 |    |
|               |                    |                   |     |                     |                                                         |    |

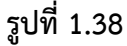

| 🗎 🔜 🤤 gjobprc004 (คันหางาน)                                      | 😠 Lagout ) 🎇 User ID :student_job |
|------------------------------------------------------------------|-----------------------------------|
| ค้นหางาน                                                         |                                   |
| i 💓 ân                                                           | สถานะ: -                          |
| 4                                                                |                                   |
| เงือนไข                                                          |                                   |
| ค่าชื่นจง<br>สามารถใส่เครื่องหมาย % เมื่อต้องการค้นหาบางส่วนของจ | h                                 |
| ประเภทดำแหน่งงาน                                                 | : [-4āon] V                       |
| ตำแหน่งงาน                                                       |                                   |
| สถานที่ทำงาน                                                     | : [-tān-] 💌                       |
| ระดับการศึกษา                                                    | : [-#en-] 💌                       |
| ประสบการณ์                                                       | · • •                             |
| ช่วงเงินเดือน                                                    | : (yrun) 🔍                        |
|                                                                  |                                   |

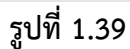

- ระบุเงื่อนไขที่ต้องการค้นหา ดังนี้

| เงื่อนไข           |
|--------------------|
| - ประเภทตำแหน่งงาน |
| - ตำแหน่งงาน       |
| - สถานที่ทำงาน     |
| - ระดับการศึกษา    |
| - ประสบการณ์       |
| - ช่วงเงินเดือน    |

- เมื่อกดปุ่ม จะปรากฏข้อมูลดังรูปที่ 1.40
 <u>หมายเหตุ</u> สามารถใส่เครื่องหมาย % เมื่อต้องการค้นหาบางส่วนของคำ

| 🖺 🔲 🖳 qjobprc004 (ดับหางาน)                     |                                  |                                                                                                    |
|-------------------------------------------------|----------------------------------|----------------------------------------------------------------------------------------------------|
| ต้านวงวน                                        |                                  |                                                                                                    |
|                                                 |                                  | สถานะ : ศัมหา                                                                                                    |
| เงื่อนไข                                        |                                  |                                                                                                    |
| <u>คำชี้แจง</u> สามารถใส่เครื่องหมาย % เมื่อต้อ | งการค้นหาบางส่วนของคำ            |                                                                                                    |
|                                                 | ประเภทตำแหน่งงาน : [-เลือก-] 🛛 💙 |                                                                                                    |
|                                                 | ตำแหน่งงาน :                     |                                                                                                    |
|                                                 | สถานที่ทำงาน : กรุงเทษข 🕑        |                                                                                                    |
|                                                 | ระดับการศึกษา : [-เลือก-]        |                                                                                                    |
|                                                 | ประสบการณ์ : ปี                  |                                                                                                    |
|                                                 | ช่วงเงินเดือน : (บาท) 🍕          |                                                                                                    |
|                                                 | ตำแหน่งที่ต้องการ                |                                                                                                    |
| 1 ตำแหน่งที่ต้องการ : เจ้าหน้าที่งาน            | ццева                            |                                                                                                    |
| ทดสอบบริษัท                                     | สถานที่ตั้ง : กรุงเทพฯ           | รายได้: 15,000.00 บาท/เดือน<br>ช่วงที่เปิดรับ: 27 พฤศจิกายน 2556<br># เป็นที่กล่าแหน่งหนใว้ในรายการ # สุรามสะไออลด้าแหน่งหน # สุรามสะไออลด้าย้ท                  |
| 2 ตำแหน่งที่ต้องการ : นักบัญชี                  |                                  |                                                                                                    |
| ทดสอบบริษัท                                     | สถานที่ตั้ง : กรุงเทพฯ           | รายได้รัดของได้<br>ช่ <b>วงที่เปิดจั</b> น: 27 พฤศจิกายม 2556 - 31 มกราคม 2557<br># เป็นทึกดำแหน่งงานไว้ในรายการ # ดูรายละเอียดตั้งแหน่งงาน # ดูรายละเอียดเกิษัท |
| ทั้งหมด 2 รายการ                                |                                  | N 🛛 1 nrr 1 🕨 🕅                                                                                                    |

รูปที่ 1.40

 - เลือก "บันทึกตำแหน่งงานไว้ในรายการ" เมื่อต้องการบันทึกตำแหน่งงานไว้ และสามารถเรียก รายการที่บันทึกได้ที่หน้าจอ "งานที่บันทึกไว้" หัวข้อที่ 1.5

- เลือก "**ดูรายละเอียดตำแหน่งงาน**" เมื่อต้องการดูรายละเอียดตำแหน่งงาน ดังรูป 1.41

| รายละเอียดตำแหน่งงาน           |                       |                                         | 8                 |
|--------------------------------|-----------------------|-----------------------------------------|-------------------|
| ประเภทตำแหน่งงาน :             | บัญชี                 | ตำแหน่งงาน :                            | นักบัญชี          |
| ประเภทงาน :<br>ระดับการศึกษา : | งานประจำ              | จำนวนที่เปิดรับ :<br>สาขาวิชาชีพเฉพาะ : | 2 อัตรา           |
| ประสบการณ์การทำงาน :<br>เหศ :  | ไม่จำกัด<br>ชาย, หญิง | เงินเดือน :<br>อายุระหว่าง :            | "ไม่ระบุ<br>20-30 |
| สถานที่ทำงาน :                 | กรุงเทพฯ,             | คุณสมบัติ/หน้าที่รับผิดชอบ :            | งานบัญซี งบประมาณ |
| วันที่รับสมัคร :               | 27/11/2556            | หมดเขตรับสมัคร :                        | 31/01/2557        |
|                                |                       | Close                                   |                   |

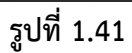

- เลือก **"ดูรายละเอียดบริษัท"** เมื่อต้องการดูรายละเอียดบริษัท ดังรูป 1.42

| รายละเอียดของบริษัท   |                                                                                                    |                       |                               |
|-----------------------|----------------------------------------------------------------------------------------------------|-----------------------|-------------------------------|
|                       |                                                                                                    |                       |                               |
| ประเภทธุรกิจ :        | การศึกษา                                                                                                    |                       |                               |
| ชื่อบริษัท (ไทย) :    | ทดสอบบริษัท                                                                                                    | ชื่อบริษัท (อังกฤษ) : | Test Company                  |
| รายละเอียดของบริษัท : | Detail Company                                                                                                    | ชื่อผู้ติดต่อ :       | นายทดสอบ บริษัท               |
| หลักฐาน :             | สำเนาหลักฐานการพันภาระ<br>ทางทหาร(สำหรับชาย),รูป<br>ถ่าย 1 นิ้วครึ่ง,สำเนาทะเบียน<br>บ้าน,สำเนาบัตรประชาชน,<br>สำเนาใบรับรองการศึกษา<br>(Transcipt) | วิธีการรับสมัคร :     | สมัครด้วยตนเอง                |
| สวัสดิการ :           |                                                                                                    | ที่อยู่ :             | 10 ทดสอบ ทดสอบ กรุงเทพฯ 10110 |
| โทรศัพท์ :            | 0812345678                                                                                                    | โทรสาร :              |                               |
| E-mail :              | testcom@live.com                                                                                                    | Web site บริษัท :     | 10.1.105.128                  |
| Logo บริษัท :         | PNG                                                                                                    | แผมที่ :              | PNG                           |
|                       |                                                                                                    | Close                 |                               |

รูปที่ 1.42

# 1.5 หน้าจองานที่บันทึกไว้

#### 1.5.1. การแสดงข้อมูลงานที่บันทึกไว้

- เลือกเมนู "**นิสิต"**
- เลือกเมนูย่อย "**งานที่บันทึกไว้**" จะปรากฏหน้าจอ ดังรูปที่ 1.43
- เลือก งานที่บันทึกไว้ ตามรูปที่ 1.43 จะปรากฏข้อมูล งานที่บันทึกไว้ ดังรูปที่ 1.44

|               |                     |                  |     |                     | ระบบส่งเสริมการมีงานทำออนไลน์                           | ^<br> |
|---------------|---------------------|------------------|-----|---------------------|---------------------------------------------------------|-------|
| ฐานข้อมูลหลัก | นิสิต               | บริษัท           | มศว | รายงาน              |                                                         |       |
| 55            | บันทึกข้อมูลนิสิตปั | จจุบัน/สิษย์เก่า |     |                     | an I agout 1 🏪                                          |       |
| 8             | Job Matching        |                  |     |                     | Constant of a User                                      | 10 :  |
|               | ศันหางาน            |                  |     |                     |                                                         |       |
|               | งานที่มันทึกไว้     |                  |     | หากมีข้อสงสัยเกี่ยว | กับข้อมูล กรุณาติดต่อกองกิจการนิสิต หมายเลขภายใน 2-1305 |       |
|               |                     |                  | _   |                     |                                                         |       |
|               |                     |                  |     |                     |                                                         |       |

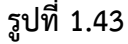

|   |                                                      |                |                   |            | ระบบส่งเสริมการมีงานทำออนไลน์ |             |                |                      |
|---|------------------------------------------------------|----------------|-------------------|------------|-------------------------------|-------------|----------------|----------------------|
|   | ฐานข้อมูลหลัก                                        | ก นิสิต        |                   |            |                               |             |                |                      |
| - | 📃 🖳 gjobprc014 (دستانشانه) 🧀 Logout کې 👯 User ID Ist |                |                   |            |                               |             |                | User ID :student_job |
|   | งาเ                                                  | .เที่บันทึกไว้ |                   |            |                               |             |                |                      |
|   | สำดีบ                                                | ภาค/ปีการศึกษา | วันที่บันทึก      | ตำแหน่งงาน |                               | บริษัท      | หมดเขตรีบสมัคร | ลบ                   |
|   | 1                                                    | 2/2556         | 27 พฤศจิกายน 2556 | นักบัญชี   |                               | ทดสอบปริษัท | 31 มกราคม 2557 | สม                   |
|   | ทั้งหมด 1 รายการ                                     |                |                   |            | 🕅 🖣 1 nnr 1 🕨 🕅               |             |                |                      |
|   |                                                      |                |                   |            |                               |             |                |                      |

รูปที่ 1.44

- เลือก "ชื่อตำแหน่งงาน" เมื่อต้องการดูรายละเอียดตำแหน่งงาน
- เลือก "ชื่อบริษัท" เมื่อต้องการดูรายละเอียดบริษัท
- เลือก "ลบ" เมื่อต้องการลบตำแหน่งงานที่บันทึกไว้
- หลังจากกดปุ่ม "ลบ" แล้ว ระบบจะแสดงดังรูปที่ 1.45

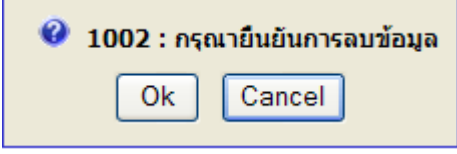

#### รูปที่ 1.45

- ให้ผู้ใช้กดปุ่ม Ok ถ้าต้องการลบข้อมูล แต่ถ้าไม่ต้องการลบข้อมูลให้กดปุ่ม Cancel
- หลังจากกดปุ่ม Ok แล้ว ระบบจะแสดงดังรูปที่ 1.46 เพื่อแสดงถึงการทำงานสมบูรณ์

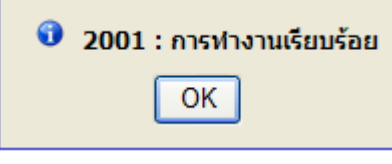

รูป1.46